## Création d'un compte CERBERE particulier (Étape 1)

Sur la page d'accueil du Portail de l'armateur, cliquez sur « Étape **1 : je crée mon compte et le valide** ».

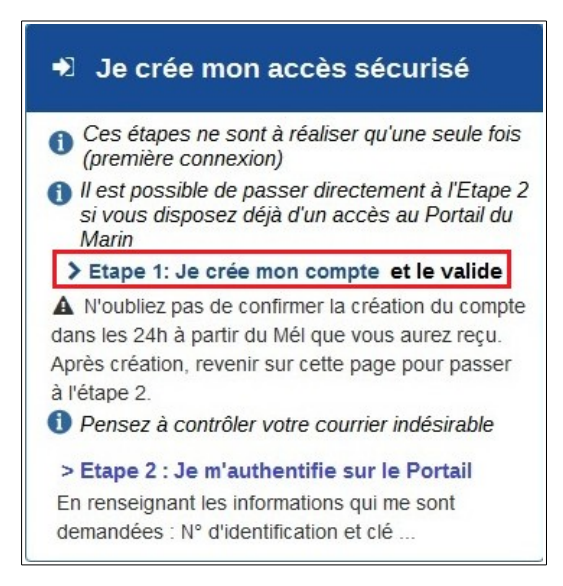

Sur l'écran de création du compte CERBERE, sélectionner « Vous souhaitez créer votre compte Cerbère pour vos démarches administratives personnelles », puis cliquez sur le bouton « Valider ».

| Libert - Egalité - Fraternité | MINISTÈRE DE LA TRANSITION ÉCOLOGIQUE ET SOLIDAIRE<br>MINISTÈRE DE LA COHÉSION DES TERRITOIRES                                                                                                    |
|-------------------------------|----------------------------------------------------------------------------------------------------|
| the output interview          | Portail d'authentification Cerbère                                                                                                    |
|                               | Créer mon compte                                                                                                    |
|                               | Votre profil                                                                                                    |
|                               |                                                                                                    |
|                               | Annuler Valider                                                                                                    |
|                               | Conditions générales d'utilisation<br>© Ministère de la Transition Ecologique et Solidaire<br>Ministère de la Cohésion des Territoires<br>Bureau de la sécurité des systèmes d'information (SG/SPSSI/PSI4) |
|                               | Version 5.2.5-ocesb08                                                                                                    |

Un écran de création de compte s'affiche, renseignez les champs, puis cliquez sur le bouton « Valider ».

Les champs accompagnés d'un \* sont obligatoires.

| Créer mon compte      |                             |             |
|-----------------------|-----------------------------|-------------|
| Votre identité        |                             |             |
| Civilité *            | ⊚ Mme ⊛ M.                  |             |
| Nom*                  | Pierre                      |             |
| Prénom*               | Benoit                      |             |
| Adresse mail*         | pierre.benoit.dsi@gmail.com |             |
| Confirmation mail*    | pierre.benoit.dsi@gmail.com |             |
|                       |                             |             |
|                       |                             |             |
| Adresse postale       |                             |             |
| Code postal           |                             |             |
| Ville                 |                             |             |
| Pays*                 | FRANCE                      |             |
| Téléphone             |                             |             |
| Mobile                |                             |             |
| * Champs obligatoires |                             |             |
|                       | Annu                        | ler Valider |

Un écran permettant de créer un mot de passe s'ouvre. La première partie rappelle les données saisies précédemment.

| Votre identité  |                             |
|-----------------|-----------------------------|
| Civilité        | Monsieur                    |
| Nom             | PIERRE                      |
| Prénom          | Benoit                      |
| Adresse mail    | pierre.benoit.dsi@gmail.com |
| Adresse postale |                             |
| Code postal     |                             |
| Ville           |                             |
| Pays            | FRANCE                      |
| Téléphone       |                             |
| Mobile          |                             |

La deuxième partie est consacrée à la création du mot de passe. Veuillez à respecter les indications du Portail d'authentification CERBERE.

| Mon mot de passe                                                                                                    |                 |  |  |  |
|----------------------------------------------------------------------------------------------------|-----------------|--|--|--|
| Votre mot de passe doit respecter les règles suivantes<br><ul> <li>8 caractères minimum;</li> <li>au moins 1 minuscule, 1 majuscule, 1 chiffre et 1 caractère spécial;</li> <li>différent de vos 3 précédents mots de passe.</li> </ul> |                 |  |  |  |
| Mot de passe*<br>Confirmation *                                                                                                    | • • • • • • • • |  |  |  |

La troisième partie consiste à entrer un code (nommé captcha) afin de déterminer que vous êtes une personne réelle.

Il est possible de changer ce code à l'aide du bouton prévu à cet effet s'il vous paraît difficile à déchiffrer.

| Code de sécurité                                  |     |   |   |   |   |   |         |
|---------------------------------------------------|-----|---|---|---|---|---|---------|
| Veuillez reproduire le code de sécurité présenté. |     |   |   |   |   |   |         |
| 2mxzfqx                                           | 2 m | X | Z | f | q | ¥ | Changer |

Enfin, lisez et acceptez les conditions générales d'utilisation pour poursuivre.

| Conditions générales d'utilisation                                                   |                                              |
|--------------------------------------------------------------------------------------|----------------------------------------------|
| J'accepte les conditions générales d'utilisation du portail<br>* Champs obligatoires | d'authentification Cerbère.                  |
|                                                                                      | Confirmez-vous les données saisies ? Non Oui |

Le compte a été créé ! Rendez-vous dans votre adresse de messagerie pour la suite.

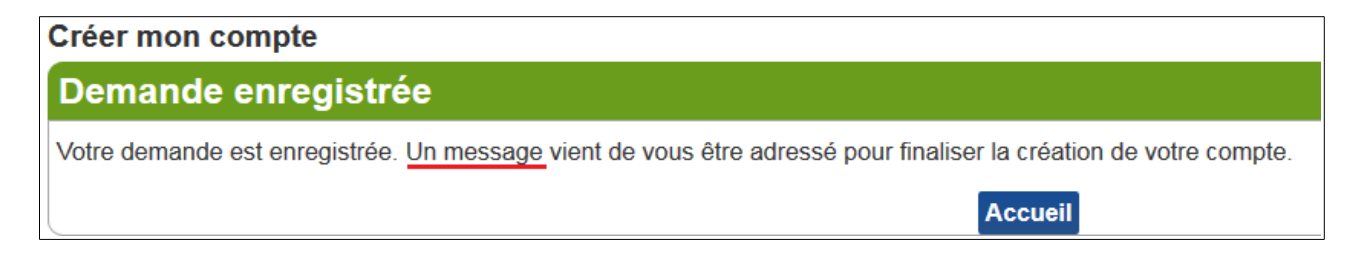

Un mél provenant du « **Portail d'authentification CERBERE** » vous a été envoyé, ouvrez-le (n'hésitez pas à vérifier vos spams, le message s'y glisse parfois...).

| Gmail -                                   | □ - C Plus -                   | 1-4 sur 4                                                                                                    | \$ ×       |
|-------------------------------------------|--------------------------------|----------------------------------------------------------------------------------------------------|------------|
| NOUVEAU MESSAGE                           | Principale                     | 😢 Réseaux sociaux 🔹 Promotions +                                                                                                    |            |
| Boîte de réception (3)<br>Messages suivis | 🗋 🚖 Portail d'authentifNouveau | Demande de création de votre compte sur le portail d'authentification Cerbère Ecologie Vous avez demandé la création d'un compte pour bénéficier des services proposé                      | 08:57      |
| Messages envoyés                          | 🗌 🚖 L'équipe Gmail             | Le meilleur de Gmail, où que vous soyez - Bonjour benoit Téléchargez l'application Gmail officielle Pour bénéficier des meilleures fonctionnalités de Gmail sur votre téléphone et votre t | 01/08/2016 |
| Brouillons (1)                            | 🔲 📩 L'équipe Gmail             | Facilitez-vous la vie avec la boite de réception Gmail - Bonjour benoit Dans Gmail, vous êtes le seul maître à bord Vidéo de la boîte de réception Découvrez votre nouvelle boîte c        | 01/08/2016 |
|                                           | 🗌 🏫 L'équipe Gmail             | Trois astuces pour profiter au mieux de Gmail - Bonjour benoit Des fonctionnalités qui vont vous changer la vie Importez votre liste de contacts et vos messages dans Gmail Pour           | 01/08/2016 |

Ce mél contient un lien de confirmation. Cliquez dessus dans les <u>**24h suivant la création de votre**</u> <u>**compte pour l'activer**</u>.

À défaut, il faudra recommencer...

| Dem | ande de création de votre compte sur le portail d'authentification Cerbère Ecologie et Logement Boite de réception x                                                                                                    |
|-----|----------------------------------------------------------------------------------------------------|
| 0   | Portail d'authentification Cerbère <ne-repondez-pas@developpement-durable.gouv.fr><br/>À moi ເ⊃</ne-repondez-pas@developpement-durable.gouv.fr>                                                                                                    |
| -   | Les images ne sont pas affichées. Afficher les images ci-dessous - Toujours afficher les images de Ne-Repondez-Pas@developpement-durable.gouv.fr                                                                                                    |
|     | Vous avez demandé la création d'un compte pour bénéficier des services proposés par le portail d'authentification Cerbère des ministères de l'Environnement et du Logement.<br>Afin de confirmer cette demande, veuillez cliquer sur le lien ci-dessous ou le coller dans la barre d'adresse de votre navigateur :<br>https://authentification.din.developpement-durable.gouv.fr/authSAML/moncompte/creation/confirmation.do?artifact=7AA7AE6ED866A985E2864A6118C9C27E51DAC739 |
|     | Attention, votre demande sera supprimée si vous ne la confirmez pas dans les 24 heures.                                                                                                    |
|     | Si vous n'êtes pas à l'origine de cette demande, veuillez simplement ignorer ce message.                                                                                                    |
|     | Cordialement.                                                                                                    |
|     | Ce message vous a été envoyé automatiquement. Nous vous remercions de ne pas y répondre.                                                                                                    |

Votre compte est créé ! Vous pouvez passer à l'étape 2.

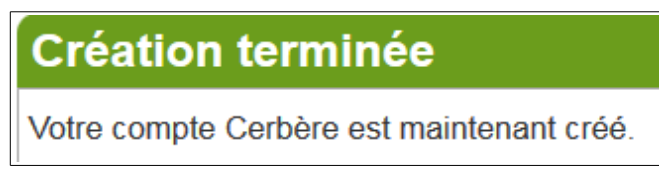